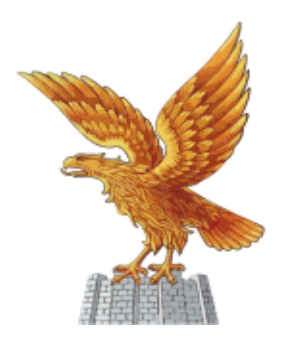

Collegio dei periti agrari e dei periti agrari laureati della provincia di udine

## PROCEDURA PER L'ACCESSO E PER IL RECUPERO DELLA PASSWORD PERSONALE PER L'ACCESSO ALL'ALBO UNICO NAZIONALE DEL CNPA

Per accedere all'Albo Unico Nazionale è necessario entrare nel sito web del Collegio Nazionale dei Periti Agrari Laureati tramite l'indirizzo web www.peritiagrari.it Ad accesso eseguito compare la seguente pagina (Figura1):

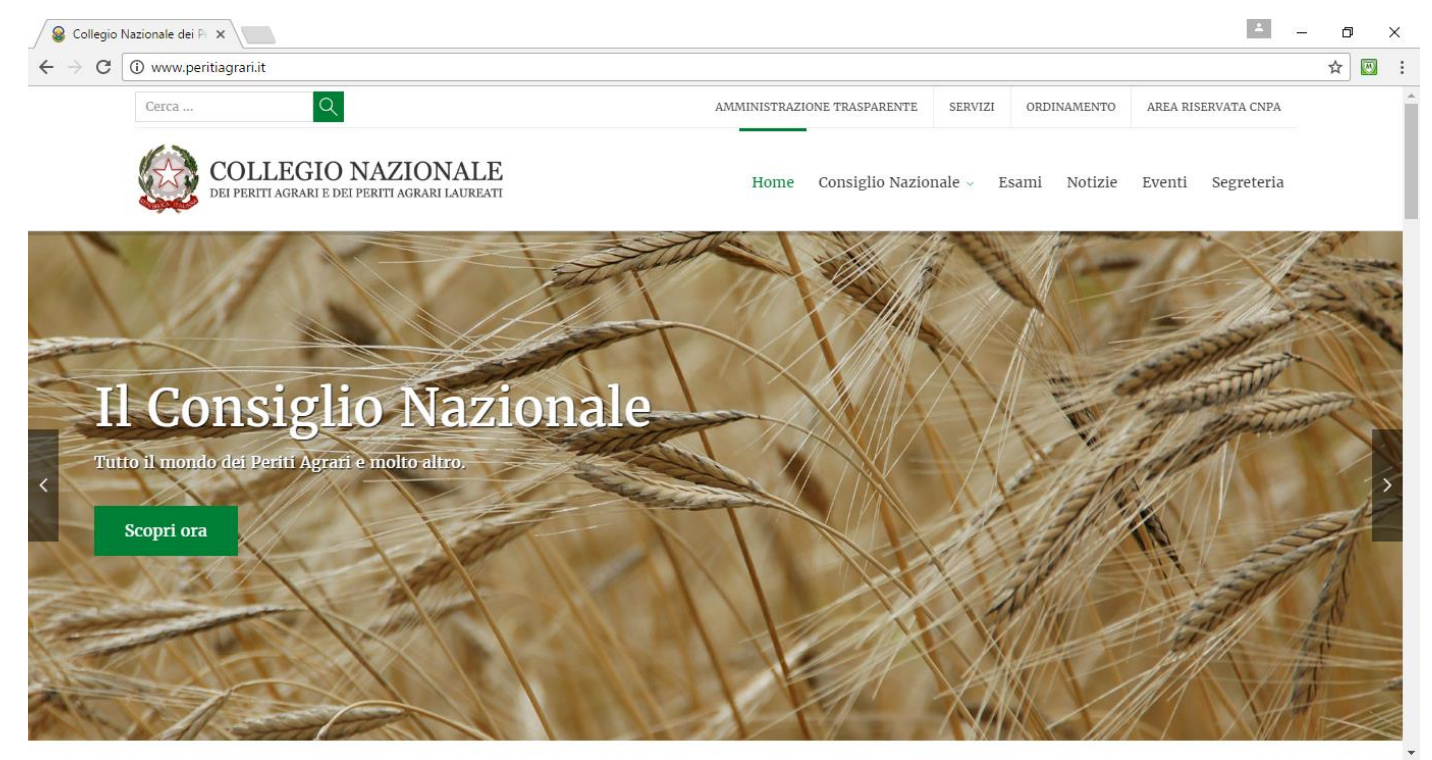

Figura 1: Homepage sito Collegio Nazionale dei Periti Agrari e Periti Agrari Laureati

Spostando il cursore del mouse su "Collegio Nazionale" appare un menu a tendina: all'interno di questo menu si trova il link di accesso all'Albo Unico Nazionale come riporta l'immagine seguente (Figura 2):

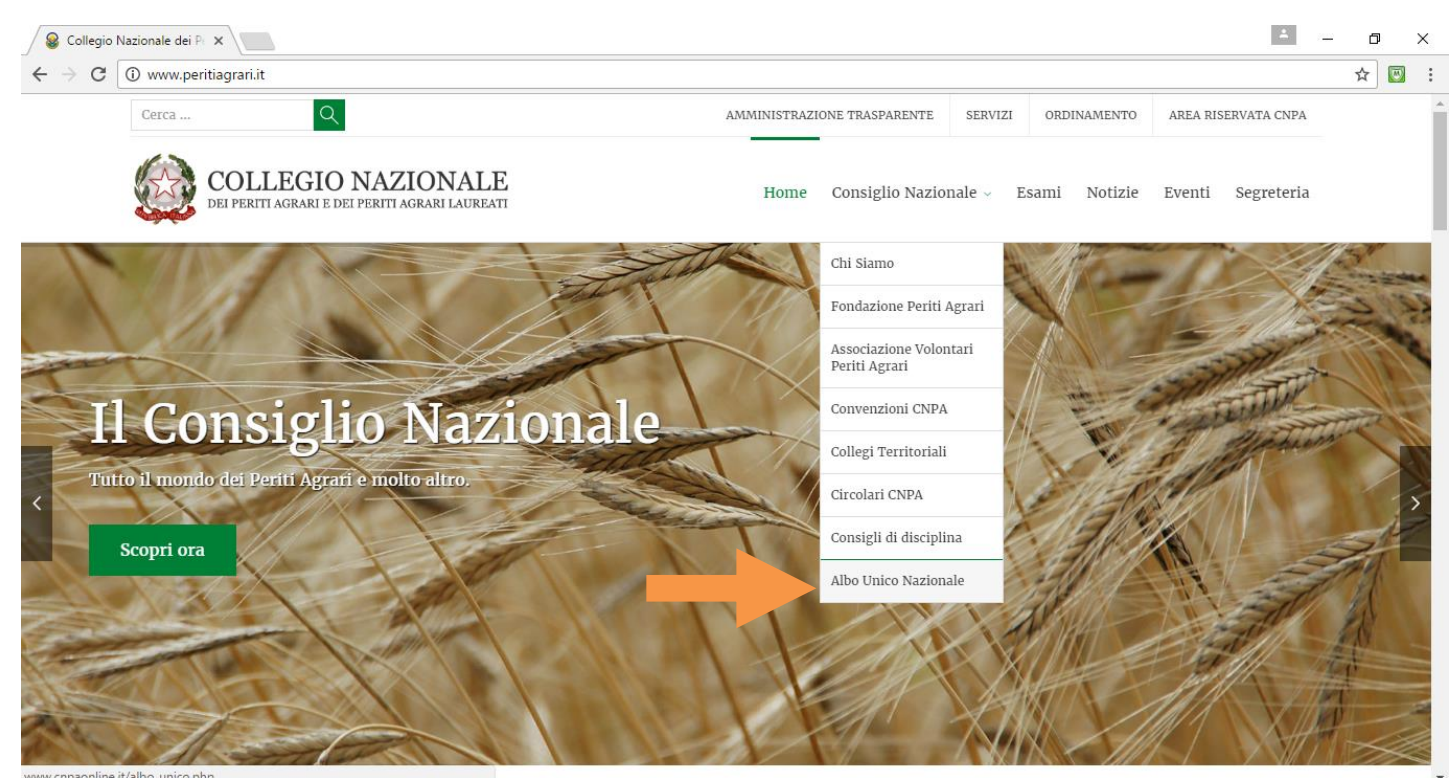

Figura 2: Collegamento all'Albo Unico

Cliccando su "Albo Unico" si accede alla homepage dell'Albo Unico (Figura 3); cliccando sul banner Iscritti (dove è riportata la freccia arancio nell'immagine sottostante) è possibile accedere nella propria posizione

| Collegio Nazionale dei P 🗙                                                                                               |                                                                                                    |                                                                                                    |                                                                                                    |                                                                                             | - | - | ٥   | ×   |
|----------------------------------------------------------------------------------------------------|----------------------------------------------------------------------------------------------------|----------------------------------------------------------------------------------------------------|----------------------------------------------------------------------------------------------------|---------------------------------------------------------------------------------------------|---|---|-----|-----|
| ← → C                                                                                                    | t/albo_unico.php                                                                                                    |                                                                                                    |                                                                                                    |                                                                                             |   |   | ☆ 🖾 | : 1 |
|                                                                                                    | Collegio Nazionale<br>dei Periti Agrari<br>e dei<br>Periti Agrari Laureati                                                         |                                                                                                    |                                                                                                    |                                                                                             |   |   |     | ^   |
| L'Albo Unico Nat<br>"L'Albo Unico cost<br>del 07 Agosto 2012<br>Si rammenta che l'<br>Professionale 28 M<br>Cerca nell'A | Ituisce l'elenco Nazionale dei Periti Ag<br>2.<br>Ordine/Collegio Territoriale risulta titol<br>farzo 1968 numero 434 e successive | Albo Unico Nazion<br>prari e Periti Agrari Laurea<br>are della detenzione dell',<br>modifiche ed integrazioni<br>Agrari e Periti | ti istituito in ottemperanza dell'artico<br>Albo Professionale ai sensi dell'artico<br>"<br>"<br>Agrari Laureati:                       | Corsi di Formazione                                                                         |   |   |     |     |
| Tipologia:<br>Cognome:<br>Nome:                                                                                          | PERSONA FISICA     SOC                                                                                                    | IETA'                                                                                                    | Come cercare nell'Albo<br>Non è necessario compilare tu<br>campi i dati conosciuti o con i qui<br>poi clicca il bottone " Cerca Iscritt | <b>tti i campi,</b> inserisci nei<br>ali intendi eseguire la ricerca<br>o " a fondo pagina. |   |   |     | ļ   |
| Codice Fiscale:<br>Provincia Iscrizione:<br>Numero Iscrizione:                                                           | Tutte                                                                                                    | •                                                                                                    | Se i dati inseriti non fossero suffi<br>messaggio d'errore.<br>Per le Società consigliamo di ric<br>Codice fiscale.                     | cienti il sistema darà un<br>ercare con Partita IVA e/o                                     |   |   |     |     |
| javascript:void(0);                                                                                                    |                                                                                                    |                                                                                                    |                                                                                                    |                                                                                             |   |   |     | -   |

Figura 3: Homepage Albo Unico CNPA

A questo punto compare la seguente schermata (Figura 4) dove è possibile inserire le proprie credenziali di accesso:

| Collegio Nazionale dei Pi 🗙                                                                                                    | A | ٥ | ×     |
|----------------------------------------------------------------------------------------------------|---|---|-------|
| ← → C  Sicuro   https://www.cnpaonline.it/albo_unico.php                                                                                    |   | ☆ | <br>÷ |
|                                                                                                    |   |   | -     |
| Collegio Nazionale<br>dei Periti Agrari<br>e dei                                                                                            |   |   |       |
| Collegio Nazionale dei Periti Agrari e dei Periti Agrari Laureati                                                                           |   |   |       |
| Albo Unico Na di Formazione                                                                                                    |   |   |       |
| " L'Albo Unico cos del 07 Agosto 201 P.R. numero 137                                                                                        |   |   |       |
| Si rammenta che Professionale 28 I PASSWORD: a c, della Legge                                                                               |   |   |       |
|                                                                                                    |   |   |       |
| Line legio         Hai dimenticato la Password?           Cognome:         Clicca qui per recuperare le credenziali di accesso              |   |   |       |
| Nome: pagina.                                                                                                    |   |   |       |
| Codice Fiscale:     Se i dati inseriti non fossero sufficienti il sistema darà un messaggio d'errore.       Provincia Iscrizione:     Tutte |   |   |       |
| Numero Iscrizione:     Per le societa consigliamo di ricercare con Partita IVA e/o                                                          |   |   |       |

Figura 4: Inserimento credenziali

L'username corrisponde al proprio CODICE FISCALE mentre la password è stata fornita a suo tempo da Collegio Nazionale, nel caso non si disponga di questo dato è sufficiente premere su "Ho dimenticato la Password" (Evidenziato con la freccia arancio nella figura 4) e si accede alla schermata di recupero delle credenziali (Figura 5)

| Collegio Nazionale dei Pi X                                                                                                    | * | 2000 | ٥   | × |   |
|----------------------------------------------------------------------------------------------------|---|------|-----|---|---|
| ← → C  Sicuro   https://www.cnpaonline.it/albo_unico.php                                                                                                    |   |      | ☆ [ | 3 | - |
| COLLEGI PROVINCIA<br>COORDINAMENTI REGIO<br>COORDINAMENTI REGIO<br>COORDINAMENTI<br>COORDINAMENTI REGIO<br>COORDINAMENTI REGIO<br>COORDINAMENTI REGIO<br>COORDINAMENTI<br>COORDINAMENTI REGIO<br>COORDINAMENTI REGIO<br>COORDINAMENTI<br>COORDINAMENTI<br>COORDINA |   |      |     |   |   |
| Cognome:     invia     chiudi     , inserisci nei       Nome:     seguire la ricerca     pagina.                                                                                                    |   |      |     |   |   |
| Codice Fiscale: Se i dati inseriti non fossero sufficienti il sistema darà un messaggio d'errore.                                                                                                    |   |      |     |   |   |
| Provincia Iscrizione:     Tutte     Per le Società consigliamo di ricercare con Partita IVA e/o       Numero Iscrizione:     Codice fiscale.                                                                                                    |   |      |     |   |   |
|                                                                                                    |   |      |     |   | - |

Figura 5: Recupero credenziali

Compilando i campi soprastanti Vi dovrebbe arrivare sull'e-mail indicata le credenziali di accesso al sistema